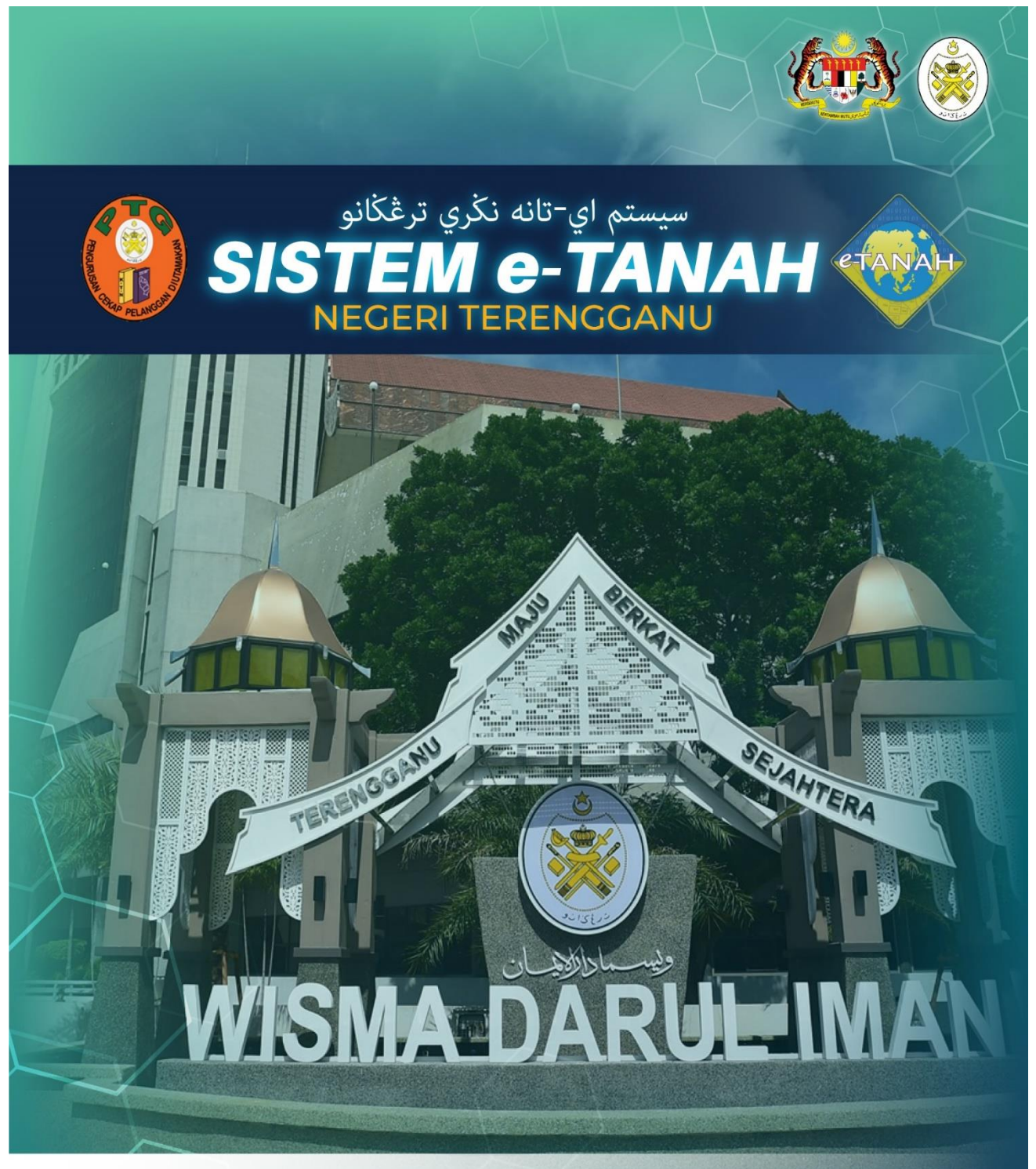

# MANUAL PENGGUNA

🕓 09 600 6000 (PTG) 09 627 6477 (e-Tanah Helpdesk) 🌐 https://ptg.terengganu.gov.my 🕞 etanah\_helpdesk@terengganu.gov.my (Hotifikasi)

STRATA

PMM6 – PERMOHONAN UNTUK MEMECAH PETAK

Powered by. PuncakTegap

## LOG MASUK AKAUN PENGGUNA

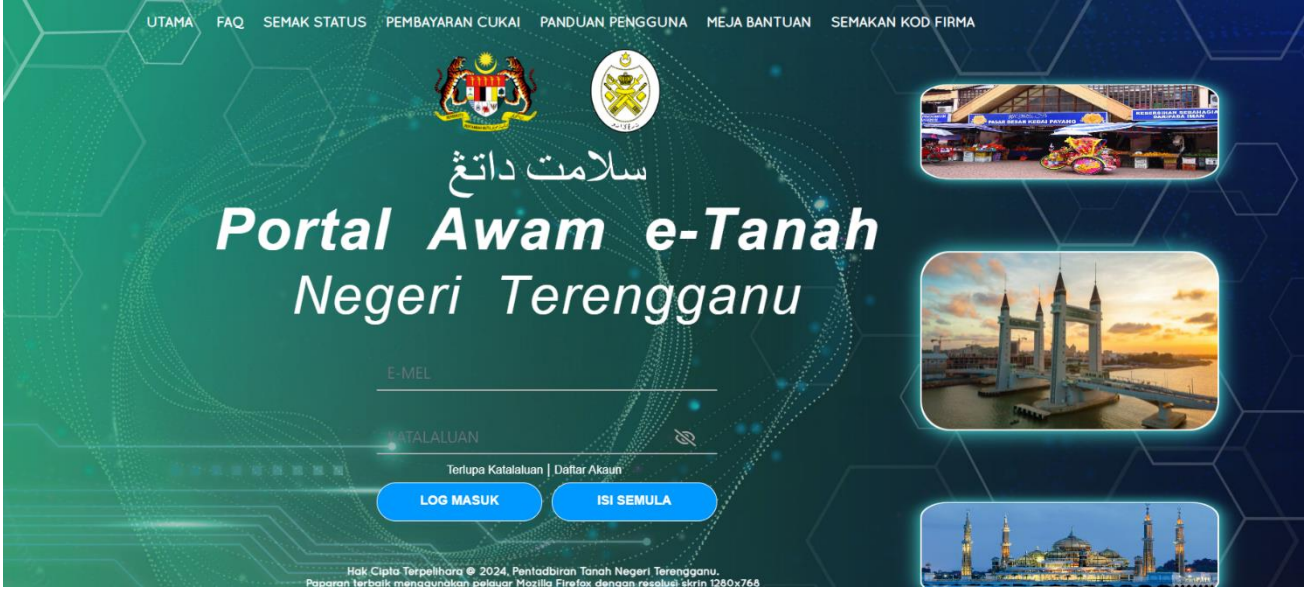

- Isi ID Pengguna dan Kata Laluan.
- Klik Log Masuk.

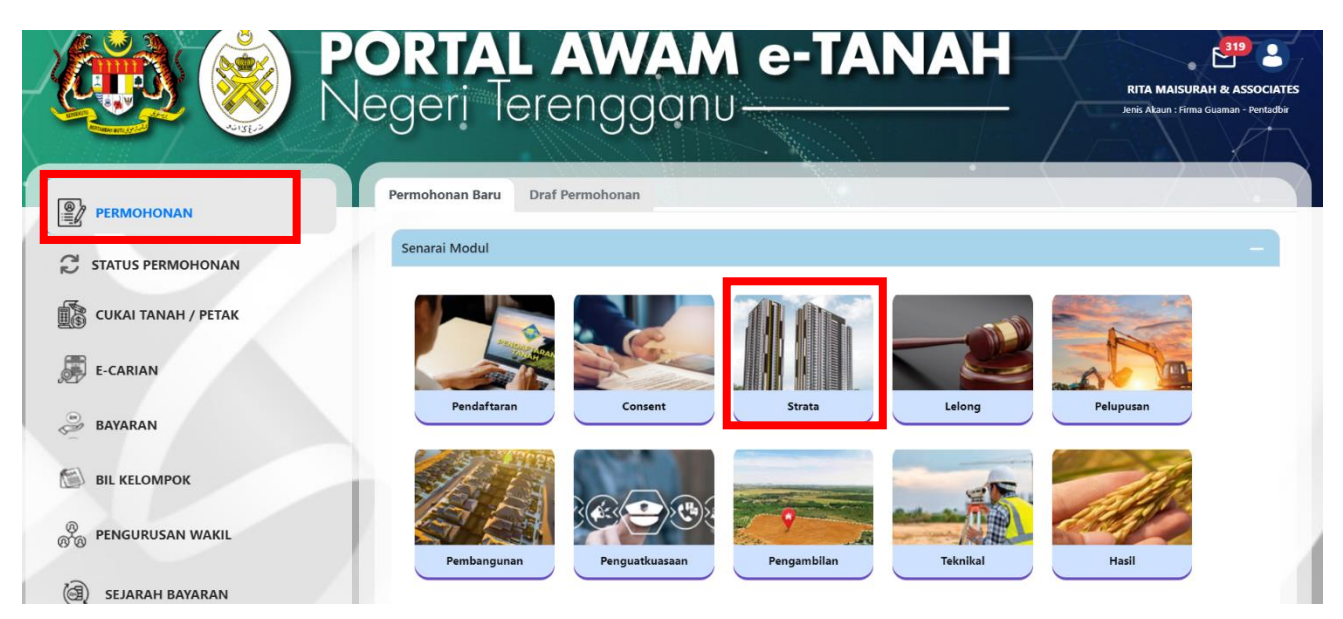

- Klik menu **Permohonan.** Senarai modul akan dipaparkan.
- Klik menu Strata.

Senarai Urusan

| Bil. | Urusan                                                                                                    | Modul  | Borang | Tindakan |
|------|----------------------------------------------------------------------------------------------------|--------|--------|----------|
| 1    | PGSP - Permohonan Penggantian Sijil dan Permit                                                                      | Strata | -      | Ē⊕       |
| 2    | PKBK - Permohonan Pengkelasan Bangunan Khas                                                                         | Strata | -      | Ē⊕       |
| 3    | PMMP6 - Permohonan Untuk Memecah Petak                                                                              | Strata | -      | E⊕       |
| 4    | PMMP7 - Permohonan Untuk Penyatuan Petak                                                                            | Strata | 7      | Ē⊕       |
| 5    | PPBB - Permohonan Pecah Bahagi Bangunan, Bangunan dan Tanah, atau Tanah                                             | Strata | -      | Ē⊕       |
| 6    | PPBKR - Permohonan Pengkelasan Bangunan Kos Rendah                                                                  | Strata | -      | Ē⊕       |
| 7    | PPHSYB - Permohonan Untuk Pengeluaran Hakmilik Strata Yang Berasingan<br>Berkenaan Dengan Hakmilik Strata Sementara | Strata | -      | Ē⊕       |
| 8    | PPPP - Permohonan Perakuan Perbadanan Pengurusan                                                                    | Strata | -      | E⊕       |
| 9    | PPRUS - Permohonan Permit Ruang Udara (Pembangunan Berstrata)                                                       | Strata | -      | Ē⊕       |
| 10   | PSIFUS - Permohonan Pindaan Sijil Formula Unit Syer                                                                 | Strata | -      | E⊕       |
| 11   | PTHS1 - Permohonan Perlanjutan Tempoh Memohon Hakmilik Strata (Borang 1)                                            | Strata | -      | Ē⊕       |
| 12   | PTHS5 - Permohonan Perlanjutan Tempoh Memohon Hakmilik Strata Sementara<br>(Borang 5)                               | Strata | -      | Ē⊕       |
| 13   | SIFUS - Permohonan Sijil Formula Unit Syer                                                                          | Strata | -      | Ē        |

- Senarai urusan akan dipaparkan.
- Klik pada ikon <sup>II</sup> di bahagian **Tindakan** untuk teruskan permohonan.

# PMM6 – Permohonan Untuk Memecah Petak

| aklumat Hakmilik Terlibat           |                  |         |    |      |    |                                                                                  |
|-------------------------------------|------------------|---------|----|------|----|----------------------------------------------------------------------------------|
| a isi maklumat hakmilik di bawah :- |                  |         |    |      | *M | edan Wajib Diisi                                                                 |
| lumat Hakmilik                      |                  |         |    |      |    |                                                                                  |
| Jenis Petak                         | : O Petak Tanah  | O Petak |    |      |    |                                                                                  |
| Negeri                              | : TERENGGANU     |         |    |      |    | Hakmilik.<br>Bagi pemohon yang<br>memiliki dokumen bakm                          |
| Daerah *                            | : - Sila Pilih - |         |    | ~ (i |    | tidak seperti dalam conto<br>sila hadir ke pejabat yang<br>mengeluarkan hakmilik |
| Bandar/Pekan/Mukim *                | : - Sila Pilih - |         |    | ~ (i |    | untuk mendapatkan<br>hakmilik baru.<br>Contoh Hakmilik                           |
| Jenis Hakmilik *                    | - Sila Pilih -   |         |    | ~ () |    |                                                                                  |
| Nombor Hakmilik *                   | :                |         | () |      |    |                                                                                  |
| Bangunan *                          | :                |         | i  |      |    |                                                                                  |
| Tingkat *                           | :                |         | i  |      |    |                                                                                  |
| Petak *                             | :                | ()      |    |      |    |                                                                                  |

- Isi maklumat diperlukan. Sila pastikan medan wajib diisi bertukar menjadi hijau selepas diisi.
- Klik **Tambah** untuk paparan maklumat.

| C                |  |
|------------------|--|
| Senaral Hakmilik |  |
|                  |  |

|                | Bil  | Negeri            | Maklumat Hakmilik      |   |                  | No. Lot/PT  | Luas Asal               | Catatan |
|----------------|------|-------------------|------------------------|---|------------------|-------------|-------------------------|---------|
|                |      |                   | Daerah                 | : | Kuala Terengganu |             |                         |         |
|                |      |                   | Bandar / Pekan / Mukim | : | Mukim Losong     |             |                         |         |
|                |      |                   | Jenis Hakmilik         | : | GRN              |             |                         |         |
|                | 1    | TERENGGANU        | Nombor Hakmilik        | : | 16289            | Lot 0002750 | 138.00000 Meter Persegi | -       |
|                |      |                   | Bangunan               | : | M1               |             |                         |         |
|                |      |                   | Tingkat                | : | 1                |             |                         |         |
|                |      |                   | Petak                  | : | 1                |             |                         |         |
|                |      |                   |                        | « | < 1 > » 5 •      |             |                         |         |
| <u>चि</u> Hapu | 5 CD | Teruskan Permohon | an                     |   |                  |             |                         |         |

• Klik Teruskan Permohonan

### Maklumat Pemohon

| Maklumat Hakmilik        | 2 Maklumat Pemohon   | 3 Maklumat Asas Permohonan | Maklumat Penyata Unit Syer | Borang Permohonan | 6 Dokumen Disertakan | Pengesahan Dokumen |
|--------------------------|----------------------|----------------------------|----------------------------|-------------------|----------------------|--------------------|
| 8 Perakuan               |                      |                            |                            |                   |                      |                    |
| Maklumat Pemilik Asa     | al :-                |                            |                            |                   |                      |                    |
|                          |                      |                            | Senarai Pemohon: 0         |                   |                      |                    |
| Bil                      | Nama                 | Jenis & N                  | o Pengenalan               | Alamat            |                      | Tindakan           |
| Tiada rekod yang dijumpa | ii.                  |                            |                            |                   |                      |                    |
| ⊞ Hapus E⊕Tam            | bah                  |                            |                            |                   |                      |                    |
| Maklumat Pemegang        | Surat Kuasa Wakil :- |                            |                            |                   |                      |                    |
|                          |                      |                            | Senarai Pemohon: 0         |                   |                      |                    |
|                          |                      |                            | Senaral Fentonom o         |                   |                      |                    |
| Bil                      | ID Surat             | Nama Per                   | 1egang Surat Kuasa Wakil   | Surat             | Untuk                | Tindakan           |
| Hapus error              | bah                  |                            |                            |                   |                      |                    |
| Maklumat Pelikuidasi     | 1-                   |                            |                            |                   |                      |                    |
|                          |                      |                            | Senarai Pemohon: 0         |                   |                      |                    |
| Bil                      | Nama                 | Jenis & N                  | o Pengenalan               | Alamat            |                      | Tindakan           |
| Tiada rekod yang dijumpa | ui.                  |                            |                            |                   |                      |                    |
|                          | _                    |                            |                            |                   |                      |                    |
| Tam Hapus =⊕Tam          | bah                  |                            |                            |                   |                      |                    |

- Isi Maklumat Pemohon Pengguna perlu memasukan Maklumat Pemilik Asal.
- Klik **Tambah** untuk membuat pengisian.

| Maklumat Pemilik Asal        |          |                                                                                               | ×       |
|------------------------------|----------|-----------------------------------------------------------------------------------------------|---------|
| Sila isi maklumat pemohon di | bawah :- | Marine We                                                                                     | ik Dizi |
| Jenis Pemohon *              | :        | - Sile Pilin - V                                                                              |         |
| No. Pendaftaran *            | :        | - Sila Pilh -                                                                                 |         |
| Nama Pemilik Asal *          | :        | Pemeintah Luar Negara                                                                         |         |
| Status Syarikat *            | :        | ageris kergaan/verbaanan raban berxanin<br>Syarikat/Badan-badan Ditubuhkan/Institusi Kewangan |         |
| Alamat Berdaftar *           | :        |                                                                                               |         |
|                              | :        |                                                                                               |         |
|                              | : [      |                                                                                               |         |
|                              | : (      |                                                                                               |         |
| Poskod *                     | :        |                                                                                               |         |
| Negeri *                     | :        |                                                                                               |         |
| Pandar *                     |          | - 21/2 PAIN -                                                                                 |         |
| bandar "                     | -        | - Sila Pilih -                                                                                | ~ J     |

• Pastikan Medan Wajib Diisi bertukar menjadi hijau.

| Maklumat Pemilik Asal   |                             | X            |
|-------------------------|-----------------------------|--------------|
| Alamat Surat-Menyurat * | •                           |              |
|                         | :                           |              |
|                         | :                           |              |
|                         | :                           |              |
| Poskod *                | :                           |              |
| Negeri *                | · Sila Pilih -              | ~            |
| Bandar *                | : - Sila Pálh -             | ~            |
| No. Telefon Bimbit *    | : Contoh : 0123456789       |              |
| No. Telefon Pejabat *   | : Samb.:                    |              |
| No. Telefon Rumah *     | : Contoh : 0323456789       |              |
| Emel *                  | : Contoh : rabiha@email.com |              |
|                         |                             | Ċ Isi Semula |

## • Klik **Simpan** setelah selesai pengisian.

| Maklumat Pemegang Surat Kuas | a Wakil :-                      |             |              |                   |
|------------------------------|---------------------------------|-------------|--------------|-------------------|
|                              | Senarai Pemoh                   | ion: 0      |              |                   |
| Bil ID Surat                 | Nama Pemegang Surat Kuasa Wakil | Surat Untuk |              | Tindakan          |
| Tiada rekod yang dijumpai.   |                                 |             |              |                   |
| Hapus England                |                                 |             |              |                   |
| Maklumat Pelikuidasi :-      |                                 |             |              |                   |
|                              | Senarai Pemoh                   | ion: 0      |              |                   |
| Bil Nama                     | Jenis & No Pengenalan           | Alamat      |              | Tindakan          |
| Tiada rekod yang dijumpai.   |                                 |             |              |                   |
| Hapus E Tambah               |                                 |             |              |                   |
|                              |                                 |             | F Keluar Seb | elum 🖉 Seterusnya |
|                              |                                 |             |              |                   |

- **Maklumat Pelidikuasi** Sekiranya permohon adalah bankrap / gulung, maklumat pelidikuasi perlu diisi.
- Klik Seterusnya.

#### Maklumat Asas Permohonan

| Maklumat Hakmilik     | Maklumat Pemoh   | ion | 3 Maklumat Asas Permohonan | 🚱 Maklumat Penyata Unit Syer | 5 Borang Permohonan            | 6 Dokumen Disertakan |  |
|-----------------------|------------------|-----|----------------------------|------------------------------|--------------------------------|----------------------|--|
| Pengesahan Dokumen    | 8 Perakuan       |     |                            |                              |                                |                      |  |
| Maklumat Asas Permoh  | anan             |     |                            |                              |                                |                      |  |
| Wakumat Asas Permon   | Jian             |     |                            |                              |                                |                      |  |
| Bilangan Petak Baru * |                  | :   |                            |                              |                                |                      |  |
| Surat Keizinan (Gadai | an/Pajakan/Lien) | :   | Bil                        | Nama Pemberi Sur             | at Izin (Gadaian/Pajakan/Lien) |                      |  |
|                       |                  |     | Tiada rekod yang dijumpai. |                              |                                |                      |  |
|                       |                  |     | Hapus Formation            |                              |                                |                      |  |
|                       |                  |     |                            |                              |                                |                      |  |
| Harta Bersama Baru *  |                  | :   |                            |                              |                                |                      |  |
|                       |                  |     | (cth : Laluan)             |                              |                                |                      |  |
| Bangunan Khas *       |                  | :   | Ya Tidak                   |                              |                                |                      |  |
| No. Sijil Bangunan Kh | as               | :   |                            |                              |                                |                      |  |
| Tarikh Sijil Bangunan | Khas             | :   | dd/MM/yyyy                 |                              |                                |                      |  |
| Bilangan Bangunan     |                  | :   |                            |                              |                                |                      |  |

• Pemohon perlu mengisi Maklumat Juruukur Tanah Berlesen.

| Maklumat Juruukur Tanah Berlesen                          |     |                |  |
|-----------------------------------------------------------|-----|----------------|--|
| <u>Butiran Juruukur Tanah Berlesen</u><br>Nama Syarikat * | :   |                |  |
| No. Pendaftaran Syarikat                                  | : [ |                |  |
| Nama Juruukur *                                           | :   |                |  |
| No. Lesen *                                               | :   |                |  |
| Tarikh Luput Lesen *                                      | :   | dd/MM/yyyy     |  |
| Alamat Surat Menyurat *                                   | :   |                |  |
|                                                           | : [ |                |  |
|                                                           | : [ |                |  |
|                                                           | : [ |                |  |
| Poskod *                                                  | :   |                |  |
| Negeri *                                                  | :   | - Sila Pilih - |  |

• Pemohon perlu mengisi Maklumat Arkitek Berdaftar.

| Negeri *                                            | :        | - Sila Pilih - 🗸                                                                                   |
|-----------------------------------------------------|----------|----------------------------------------------------------------------------------------------------|
| Bandar *                                            | :        | - Sila Pilih - 🗸                                                                                   |
| Nombor Telefon Bimbit *                             | : (      |                                                                                                    |
| Nombor Telefon Pejabat *                            | : [      | samb:                                                                                              |
| Nombor Faks *                                       | :        |                                                                                                    |
| Emel                                                | : [      |                                                                                                    |
| Maklumat Perakuan Juruukur Tanah B                  | Berlesen |                                                                                                    |
| No. Rujukan Surat *                                 | : (      |                                                                                                    |
| Tarikh Surat *                                      | : (      | dd/MM/yyyyy                                                                                        |
| Perakuan Juruukur *                                 | : (      | Memperakui bahawa bangunan adalah terletak keseluruhannya di dalam sempadan Lot 2750 Mukim Losong. |
|                                                     |          |                                                                                                    |
| Maklumat Arkitek Berdaftar                          |          |                                                                                                    |
| <u>Butiran Arkitek Berdaftar</u><br>Nama Syarikat * | :        |                                                                                                    |

# • Maklumat yang bertanda merah adalah wajib di isi oleh pemohon.

| No. Pendaftaran Syarikat                                            | : |                                            |            |
|---------------------------------------------------------------------|---|--------------------------------------------|------------|
| Nama Arkitek/Jurutera *                                             | : |                                            |            |
| No. Lesen *                                                         | : |                                            |            |
| No. Telefon Bimbit                                                  | : |                                            |            |
| Emel                                                                | : |                                            |            |
| <u>Maklumat Pengesahan Arkitek Berdaftar</u><br>No. Rujukan Surat * | : |                                            |            |
| Tarikh Surat *                                                      | : | dd/MM/yyyy                                 |            |
| Pihak Berkuasa Tempatan *                                           | : | MAJLIS BANDARAYA KUALA TERENGGA <b>N</b> U |            |
| Rujukan Pelan-Pelan Bangunan                                        | : | No. Rujukan Pelan Bangunan *               | Tarikh *   |
|                                                                     |   |                                            | dd/MM/yyyy |
|                                                                     |   | Hapus Botambah                             |            |

| Perakuan Arkitek Berdaftar * | : Memperakui bahawa bangunan ini tela | ah siap dibina mengikut pelan yang di | iluluskan oleh MA | ajlis bandaraya ku | JALA TERENGGANU. |          |
|------------------------------|---------------------------------------|---------------------------------------|-------------------|--------------------|------------------|----------|
|                              |                                       |                                       |                   |                    |                  |          |
|                              |                                       |                                       |                   |                    |                  |          |
|                              |                                       | <b>₽</b> Keluar                       | Sebelum           | 🖒 Isi Semula       | 闷 Seterusnya     | 🕁 Simpan |

• Setelah selesai, klik Seterusnya.

#### Maklumat Penyata Unit Syer

| Maklumat Hakmilik 2                                                                                         | Maklumat Pemohon                                                                                     | 3 Maklumat Asas Permohonan                                                               | 🚯 Maklumat Penyata Unit Syer                  | SBorang Permohonan | 6 Dokumen Disertakan |  |
|----------------------------------------------------------------------------------------------------|----------------------------------------------------------------------------------------------------|------------------------------------------------------------------------------------------|-----------------------------------------------|--------------------|----------------------|--|
| Pengesahan Dokumen                                                                                          | 8 Perakuan                                                                                           |                                                                                          |                                               | •                  |                      |  |
| la isi maklumat seperti d                                                                                   | li bawah :-                                                                                          |                                                                                          |                                               |                    |                      |  |
| Maklumat Penyata Unit S                                                                                     | iyer                                                                                                 |                                                                                          |                                               |                    | Medan Wajib Diisi    |  |
| Formula Unit Syer *                                                                                         | : Formula Biasa                                                                                      | · · · ·                                                                                  |                                               |                    |                      |  |
|                                                                                                    | - Sila Pilih -                                                                                       |                                                                                          |                                               |                    |                      |  |
| Muat Naik Penyata Unit S                                                                                    | Syer Formula Lain                                                                                    | a                                                                                        |                                               |                    |                      |  |
| Nota:-<br>1. Sila muatturun sem<br>2. Sila isi jadual strata<br>3. Sila muatnaik kemb<br>Muatturun template | ua fail dibawah.<br>menggunakan templa<br>ali jadual strata yang t<br>e <b>dan garis panduan j</b> a | te dan mengikut garis panduan<br>elah lengkap di ruangan muatna<br><b>adual strata 🖡</b> | yang telah dimuatturun.<br>aik jadual strata. |                    |                      |  |
| Petak                                                                                                    |                                                                                                    |                                                                                          |                                               |                    |                      |  |
| Muatnaik *                                                                                                  | : e-Tanah-TRG-B<br>sx                                                                                | A-TS-STR-PPBB-002 (1).xl                                                                 |                                               |                    |                      |  |

- (A) Formula Unit Syer Formula Biasa
- Formula biasa adalah permohonan yang mengikut standard yang ditetapkan oleh Pejabat Tanah
- Maklumat yang bertanda merah adalah wajib di isi oleh pemohon.
- Isi Maklumat Tambahan.
- (B) Formula Unit Syer Formula Lain
- Sekiranya pemohon memilih formula lain, pemohon perlu memuat naik dua jadual strata iaitu jadual strata mengikut formula biasa dan jadual strata mengikut formula lain. Ini adalah untuk Pejabat Tanah menyemak dan membuat perbandingan antara dua formula yang diberikan.

|   | 9  | 90 | 79 | Pangsapuri | 140525-<br>09 | 1 | 1 | 79 | NA | 0               | NA     | NA | NA         | 0   | 0     | 79    |       |
|---|----|----|----|------------|---------------|---|---|----|----|-----------------|--------|----|------------|-----|-------|-------|-------|
|   | 10 | 90 | 79 | Pangsapuri | 140525-<br>10 | 1 | 1 | 79 | NA | 0               | NA     | NA | NA         | 0   | 0     | 79    |       |
| • |    |    |    |            |               |   |   |    |    |                 |        |    |            |     |       |       | •     |
|   |    |    |    |            |               |   |   |    |    |                 |        |    |            |     |       |       |       |
|   |    |    |    |            |               |   |   |    |    |                 |        |    |            |     |       | _     |       |
|   |    |    |    |            |               |   |   |    |    | <b>€</b> Keluar | Sebelu | m  | 🖒 lsi Semu | ıla | Seter | usnya | Sinلي |
|   |    |    |    |            |               |   |   |    |    |                 |        |    |            |     |       |       |       |

• Klik Seterusnya.

## **Borang Permohonan**

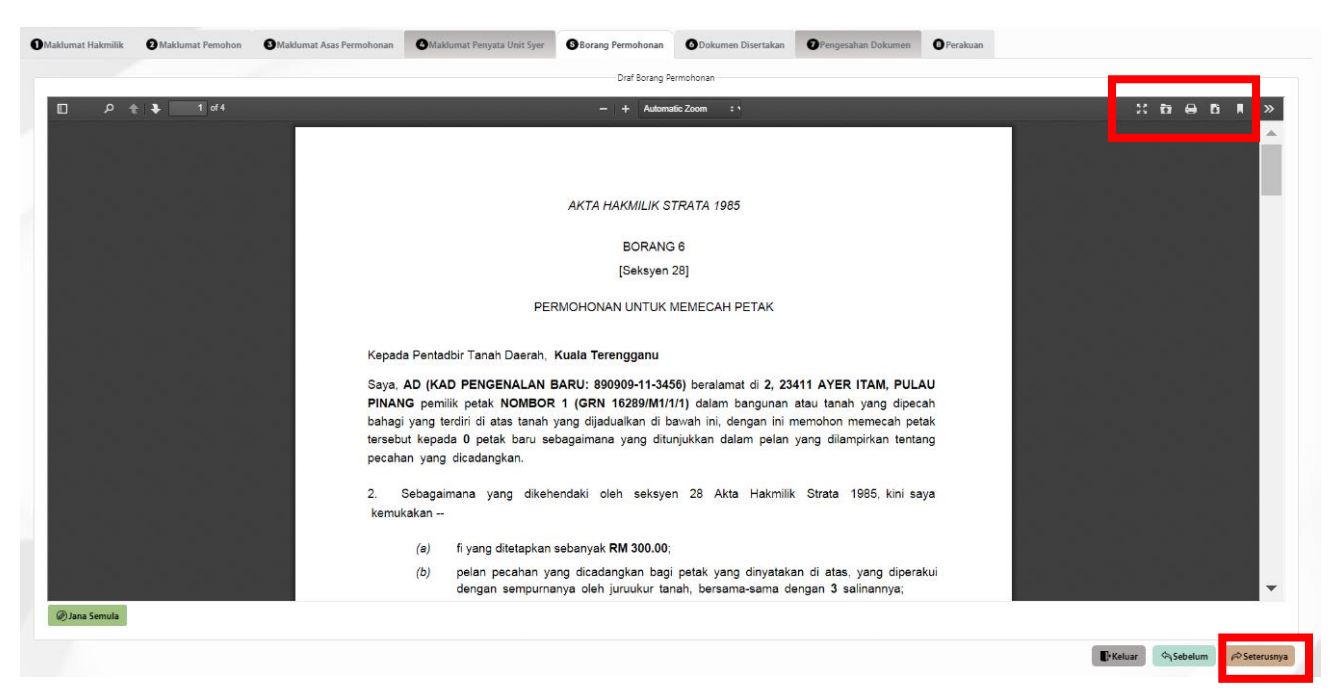

- Draf Borang Permohonan akan dipaparkan.
- Cetak dan Tandatangan pada Borang.
- Klik Seterusnya sesudah diteliti dan tiada pengubahan yang hendak dilakukan.

## Dokumen Disertakan

| aklum | nat Hakm          | ilik ② Maklumat Pemohon ③ Maklumat Asas Permohonan ④ Maklumat P                                                            | enyata Unit Syer                                | 5 Borang P         | ermohonan 🗿 D               | okumen Disertakan                            | Pengesahan Dokumen |
|-------|-------------------|----------------------------------------------------------------------------------------------------|-------------------------------------------------|--------------------|-----------------------------|----------------------------------------------|--------------------|
| narai | nen yang<br>Dokum | tidak dinyatakan secara spesifik format yang dibenarkan untuk dimuatnaik, hanya dokumen dali<br>en Disertakan              | am format pdf., tiff.,pr                        | ıg., jpeg. atau, j | og sahaja diterima unti     | uk dimuatnaik.                               | *Medan Wajib Diisi |
|       |                   | Doka                                                                                                    | umen Disertakan                                 |                    |                             |                                              |                    |
|       | Bil.              | Nama Dokumen                                                                                                    | Bilangan Yang Perlu<br>Diserahkan Di<br>Kaunter | ı<br>Lampiran      | Dokume<br>Muatnai<br>Sahaja | en Disertakan - Sila<br>ik 1 Salinan Dokumen | Catatan            |
| •     | 1                 | Permohonan Pecah/Penyatuan Petak (Borang 6 / Borang 7) *                                                                   | 1                                               | ۲                  | Tidak c                     | disertakan.                                  |                    |
| •     | 2                 | Surat Permohonan Daripada Pemohon *                                                                                        | 1                                               | ۲                  | Tidak c                     | disertakan.                                  |                    |
| •     | 3                 | Pelan Bangunan / Pelan Bangunan pindaan yang diluluskan oleh Pihak Berkuasa Tempatan<br>(Jika Berkenaan)<br>•              | 1                                               | •                  | Tidak c                     | disertakan.                                  |                    |
| •     | 4                 | Dokumen Hakmilik Keluaran (DHK/DHKK) dan pelan bagi petak atau petak-petak dan bagi<br>blok-blok sementara yang terlibat * | 1                                               | ۲                  | Tidak c                     | disertakan.                                  |                    |
| •     | 5                 | Surat Perakuan daripada Arkitek Berdaftar atau Jurutera Professional Berdaftar *                                           | 1                                               | ٦                  | Tidak c                     | disertakan.                                  |                    |
| •     | 6                 | Surat Perlantikan Jurukur Tanah Berlesen daripada pemilik petak *                                                          | 1                                               | ۲                  | Tidak c                     | disertakan.                                  |                    |

- Paparan senarai dokumen dipaparkan mengikut keperluan permohonan
- Klik ikon pada ruang Lampiran untuk memuat naik dokumen yang diperlukan.

| • | 7  | Pelan strata yang diperakui dengan sempurnanya oleh Jurukur Tanah dan menunjukkan segala detail mengenai pecahan atau penyatuan petak 🔹                                                                                                  | 1 | ۲ | Tidak disertakan.                             |
|---|----|----------------------------------------------------------------------------------------------------|---|---|-----------------------------------------------|
| • | 8  | Carian Rasmi bagi petak atau petak-petak yang terlibat (tempoh tidak lebih dari 3 bulan<br>dari tarikh permohonan) *                                                                                                    | 1 | ۲ | Tidak disertakan.                             |
| • | 9  | Surat keizinan bertulis daripada Perbadanan Pengurusan dan surat kelulusan daripada<br>pihak berkuasa berkaitan (COB) mengenai pembuatan permohonan itu jika<br>mengakibatkan pewujudan harta bersama tambahan atau harta bersama baru * | 1 | ۲ | Tidak disertakan.                             |
| • | 10 | Salinan Carian Rasmi SSM (Jika Syarikat) (tempoh tidak lebih 3 bulan dari tarikh<br>permohonan)<br>Salinan Kad Pengenalan<br>(Jika Perseorangan) *                                                                                       | 1 | ۲ | Tidak disertakan.                             |
| • | 11 | Jadual Petak (Penyata Bilangan Unit Syer Petak / Petak-Petak Baru) *                                                                                                    | 1 |   | e-Tanah-TRG-8A-TS-STR-PP88-<br>002 (1).xlsx ④ |
| • | 12 | Salinan Resit Cukai Tanah atau Cukai Petak-petak semasa dan bagi blok-blok sementara<br>yang telah dijelaskan *                                                                                                    | 1 | ٢ | Tidak disertakan.                             |
|   | 13 | Permit Ruang Udara Strata                                                                                                    | 1 | ۲ | Tidak disertakan.                             |

| arai Dokumen Tambahan     |           |                    |                   |                     |
|---------------------------|-----------|--------------------|-------------------|---------------------|
|                           | Dokumen 1 | Tambahan           |                   |                     |
| Bil. Nama Dokumen         | Lampiran  | Dokumen Disertakan | Catatan           |                     |
| iada rekod yang dijumpai. |           |                    |                   |                     |
| Hapus Formation           |           |                    |                   |                     |
|                           |           | T? Keluar          | Sebelum Clsi Semu | la ⇔Seterusnya √Sir |

## Klik **Seterusnya**.

•

| Peringatan !                                                            | × |
|-------------------------------------------------------------------------|---|
| Sila pastikan borang yang dimuatnaik telah ditandatangani dengan jelas. |   |
| X Tutup                                                                 |   |

# Pengesahan Dokumen

|                                                                                      | 2 Maklumat Pemohon                                                                     | 3 Maklumat Asas Permohonan                                                                                  | Maklumat Penyata Unit Syer | Borang Permohonan | 6 Dokumen Di | sertakan | Pengesahan | Dokumen |
|--------------------------------------------------------------------------------------|----------------------------------------------------------------------------------------|----------------------------------------------------------------------------------------------------|----------------------------|-------------------|--------------|----------|------------|---------|
| kuan                                                                                 |                                                                                        |                                                                                                    |                            |                   |              |          |            |         |
|                                                                                      |                                                                                        |                                                                                                    |                            |                   |              |          |            |         |
| ng Permononan                                                                        |                                                                                        |                                                                                                    |                            |                   |              |          |            |         |
| Arahan<br>J. Pastikan borang per<br>2. Sila pastikan borang<br>3. Jika ingin memuatn | rmohonan yang telah ditand<br>g yang dimuatnaik dan dipar<br>aik semula borang permoho | atangani dimuatnaik dengan jelas<br>yarkan di bawah adalah sama.<br>nan,sila ke tab sebelum iaitu Tab Dokum | en Disertakan              |                   |              |          |            |         |
| Bil Dokumen                                                                          |                                                                                        |                                                                                                    |                            |                   | Sta          | itus     | Tindakan   |         |
| 1 Permohona                                                                          | n Pecah/Penyatuan Petak (Br                                                            | orang 6 / Borang 7)                                                                                         |                            |                   | Ba           | ru       |            |         |
|                                                                                      | <b>t i</b> of 1                                                                        |                                                                                                    | - + Automatic Zoom         | :                 |              | :        | : ta 🔒 I   |         |
|                                                                                      |                                                                                        |                                                                                                    |                            |                   |              |          |            |         |

## Borang Permohonan akan dipaparkan dengan status **Baru**

|        |  |        |         |              | Ŧ        |
|--------|--|--------|---------|--------------|----------|
| Sahkan |  |        |         |              |          |
|        |  | Keluar | Sebelum | 🖒 Isi Semula | ↓ Simpan |
|        |  |        |         |              |          |

• Klik Sahkan

| Borang Permohonan                                                                                                    |                      |          |          |
|----------------------------------------------------------------------------------------------------|----------------------|----------|----------|
| <b>Arahan</b><br>1. Pastikan borang permohonan yang telah ditandatangani dimuatnaik dengan jelas<br>2. Sila pastikan borang yang dimuatnaik dan dipaparkan di bawah adalah sama.<br>3. Jika ingin memuatnaik semula borang permohonan,sila ke tab sebelum iaitu Tab Dokume | en Disertakan        |          |          |
| Bil Dokumen                                                                                                    |                      | Status   | Tindakan |
| 1 Permohonan Pecah/Penyatuan Petak (Borang 6 / Borang 7)                                                                                                    |                      | Disahkan |          |
| □                                                                                                    | — 🕂 Automatic Zoom 🗧 |          |          |
|                                                                                                    | Č.                   |          |          |

Borang Permohonan akan bertukar status - Disahkan ٠

|                 | •                                 |
|-----------------|-----------------------------------|
|                 |                                   |
| Treluar Sebelum | Jisi Semula 🖉 Seterusnya 🛃 Simpan |

Klik Seterusnya. ٠

#### Perakuan

٠

|                                                                  | Makiumat remonon                                                                                                    | Makumat Asas Fermononan                                                                                                    | Makiumat renyata Onit Syer                                                                                     | Borang Permononan                        | Dokumen Disertakan                 | Prengesanan Dokumen |
|------------------------------------------------------------------|----------------------------------------------------------------------------------------------------|----------------------------------------------------------------------------------------------------|----------------------------------------------------------------------------------------------------|------------------------------------------|------------------------------------|---------------------|
| erakuan                                                          |                                                                                                    |                                                                                                    |                                                                                                    |                                          |                                    |                     |
|                                                                  |                                                                                                    |                                                                                                    |                                                                                                    |                                          |                                    |                     |
| narai Urusan                                                     |                                                                                                    |                                                                                                    |                                                                                                    |                                          |                                    |                     |
|                                                                  |                                                                                                    |                                                                                                    | Senarai Urusan                                                                                                 |                                          |                                    |                     |
|                                                                  |                                                                                                    |                                                                                                    |                                                                                                    |                                          |                                    |                     |
| Bil.                                                             | Urusan/P                                                                                                    | erihal                                                                                                    | ID Hakmilik/Nombor Lot                                                                                         | Bilangan                                 | Fi                                 | Jumlah Perlu Bay    |
| <b>Bil.</b><br>1                                                 | Urusan/P<br>Permohonan untuk                                                                                                    | <b>erihal</b><br>memecah petak                                                                                                    | ID Hakmilik/Nombor Lot<br>110417GRN00016289/M1/1/1                                                             | Bilangan                                 | Fi<br>300.00                       | Jumlah Perlu Bay    |
| Bil.<br>1<br>Nota: Bayaran perlu                                 | Urusan/P<br>Permohonan untuk<br>dibuat selepas pengesahan d                                                                                                    | <mark>erihal</mark><br>memecah petak<br>aripada Pejabat Tanah dan Galian <b>Ne</b>                                                               | ID Hakmilik/Nombor Lot<br>110417GRN00016289/M1/1/1<br>geri Terengganu                                          | Bilangan                                 | Fi<br>300.00<br>Jumlah Bayaran (RM | Jumlah Perlu Bay    |
| Bil.<br>1<br>Nota: Bayaran perlu<br>rakuan                       | Urusan/P<br>Permohonan untuk<br>dibuat selepas pengesahan d                                                                                                    | erihal<br>memecah petak<br>aripada Pejabat Tanah dan Galian Nej                                                                                  | ID Hakmiilik/Nombor Lot<br>110417GRN00016289/M1/1/1<br>geri Terengganu                                         | Bilangan                                 | Fi<br>300.00<br>Jumlah Bayaran (RM | Jumlah Perlu Bay    |
| Bil. 1 Nota: Bayaran perlu rakuan Dengan ini say Pihak Pejabat I | Urusan/P<br>Permohonan untuk<br>dibuat selepas pengesahan d<br>dibuat selepas pengesahan d<br>dibu | e <b>rihal</b><br>memecah petak<br>aripada Pejabat Tanah dan Galian Ner<br>yang dinyatakan adalah benar.<br>eri Terengganu berhak untuk membatal | ID Hakmilik/Nombor Lot<br>110417GRN00016289/M1/1/1<br>geri Terengganu<br>kan permohonan ini sekiranya terdapat | Bilangan<br>maklumat palsu dan tidak ber | Fi<br>300.00<br>Jumlah Bayaran (RM | Jumlah Perlu Bay    |

### Senarai Urusan akan terpapar.

| Perakuan    |                                                                                                    |                 |         | -        |
|-------------|----------------------------------------------------------------------------------------------------|-----------------|---------|----------|
| Den<br>Piha | gan ini saya mengakui bahawa maklumat yang dinyatakan adalah benar.<br>k Pejabat Pengarah Tanah dan Galian Negeri Terengganu berhak untuk membatalkan permohonan ini sekiranya terdapat maklumat <b>palsu dan tidak benar</b> . |                 |         |          |
|             |                                                                                                    | <b>₽</b> Keluar | Sebelum | ∜ Hantar |

Klik pada petak **Perakuan** and tekan **Hantar**.

| Perhatian                                                                                                    |                            |
|----------------------------------------------------------------------------------------------------|----------------------------|
| Permohonan anda telah dihantar untuk semakan awal permohonan. Sila semak di menu status permohona<br>semasa. | an untuk status<br>X Tutup |
|                                                                                                    |                            |

Notifikasi permohonan telah dihantar akan dipaparkan.

## **Status Permohonan**

٠

•

| us Permohonan / Perserahan                       | gganı                                                                                                    |                                                                                                    |                                                                                                    | MCH<br>Arris Ar                                                                                                    | D HALIKI BIN ABDUL R                                                                                                    |
|--------------------------------------------------|----------------------------------------------------------------------------------------------------|----------------------------------------------------------------------------------------------------|----------------------------------------------------------------------------------------------------|----------------------------------------------------------------------------------------------------|----------------------------------------------------------------------------------------------------|
| US Permohonan / Perserahan                       | ggani                                                                                                    |                                                                                                    |                                                                                                    | MOH<br>Jenis Me                                                                                                    | D HALIKI BIN ABDUL R<br>sun : Individu                                                                                                    |
| us Permohonan / Perserahan                       |                                                                                                    |                                                                                                    |                                                                                                    | //                                                                                                    |                                                                                                    |
| us Permohonan / Perserahan                       |                                                                                                    |                                                                                                    |                                                                                                    |                                                                                                    |                                                                                                    |
| A Perhatian:                                     |                                                                                                    |                                                                                                    |                                                                                                    |                                                                                                    |                                                                                                    |
| Perhatian:                                       |                                                                                                    |                                                                                                    |                                                                                                    |                                                                                                    |                                                                                                    |
| Sila pastikan permohonan tidak dihapuskan selepa | as mencetak Slip Pra Permoh                                                                                      | onan bagi memastikan tiada ma                                                                                                    | asalah berlaku semasa berurusan di kaunt                                                                                                    | ier.                                                                                                    |                                                                                                    |
| ID Transaksi Online (ID Permohonan)              | †↓ Tarikh Kemasukan                                                                                              | Urusan 1↓                                                                                                    | ID Hakmilik ↑↓                                                                                                    | Status ↑↓                                                                                                    |                                                                                                    |
| No.                                              |                                                                                                    | PMM                                                                                                    |                                                                                                    | Sila Pilih 🗸                                                                                                    | Tindakan                                                                                                    |
| 1 00PMMP62024000001                              | 24/09/2024 10:43:37                                                                                              | PMMP6 - Permohonan<br>Untuk Memecah Petak                                                                                                    | 110417GRN00016289/M1/1/1                                                                                                    | Dalam Semakan (Pra)                                                                                                    | ۵                                                                                                    |
| 2 00PMMP72024000001                              | 21/09/2024 23:43:40                                                                                              | PMMP7 - Permohonan<br>Untuk Penyatuan Petak                                                                                                    | 110417GRN00016289/M1/2/2<br>110417GRN00016289/M1/2/2                                                                                                    | Dalam Semakan (Pra)                                                                                                    | đ                                                                                                    |
|                                                  |                                                                                                    |                                                                                                    | »» (10.14                                                                                                    |                                                                                                    |                                                                                                    |
|                                                  | ID Transaksi Online (ID Permohonan)           10         00PMMP62024000001           2         00PMMP72024000001 | ID Transaksi Online (ID Permohonan) 11         Tarikh Kemasukan 11           ID 00PMMP52024000001         24/09/2024 10.43.37           2         00PMMP72024000001         21/09/2024 23.43.40 | ID Transaksi Online (ID Permohonan) 1           Tarikh Kemasukan<br>1         Urusan 1             00PMMP62024000001         24/09/2024 10:43:37         PMMP6 - Permohonan<br>Untuk Memecah Petak           2         00PMMP72024000001         21/09/2024 23:43:40         PMMP7 - Permohonan<br>Untuk Peryatuan Petak | ID Transaksi Online (ID Permohonan) 1 Tarikh Kemasukan 1 Urusan 1 ID Hakmilik 1         ID Hakmilik 1           No.         1         00PMMP52024000001         24/09/2024 10:43:37         PMMP5 - Permohonan Untuk Memerah Petak         110417GRN00016289/M1//1           2         00PMMP72024000001         21/09/2024 23:43:40         PMMP7 - Permohonan Untuk Memerah Petak         110417GRN00016289/M1/2/2 | ID Transaksi Online (ID Permohonan) ↑↓         Tarikh Kensaukan<br>↑↓         Urusan ↑↓         ID Hakmilik ↑↓         Status ↑↓           No.         00PMMP52024000001         24/09/2024 10:43:37         PMMP6 - Permohonan<br>Umik Memerah Petak         110417GRN00016289/M1/1/1         Dalam Semakan (Pra)           2         00PMMP72024000001         21/09/2024 23:43:40         PMMP - Permohonan<br>Umik Memerah Petak         110417GRN00016289/M1/2/2<br>110417GRN00016289/M1/2/2         Dalam Semakan (Pra) |

Klik menu Status Permohonan untuk melihat status permohonan yang dibuat.